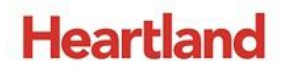

pcAmerica

One Blue Hill Plaza, 16<sup>th</sup> Floor, PO Box 1546 Pearl River, NY 10965 1-800-PC-AMERICA, 1-800-722-6374 (Voice) 845-920-0800 (Fax) 845-920-0880

# **Setting up the CAS PD-II**

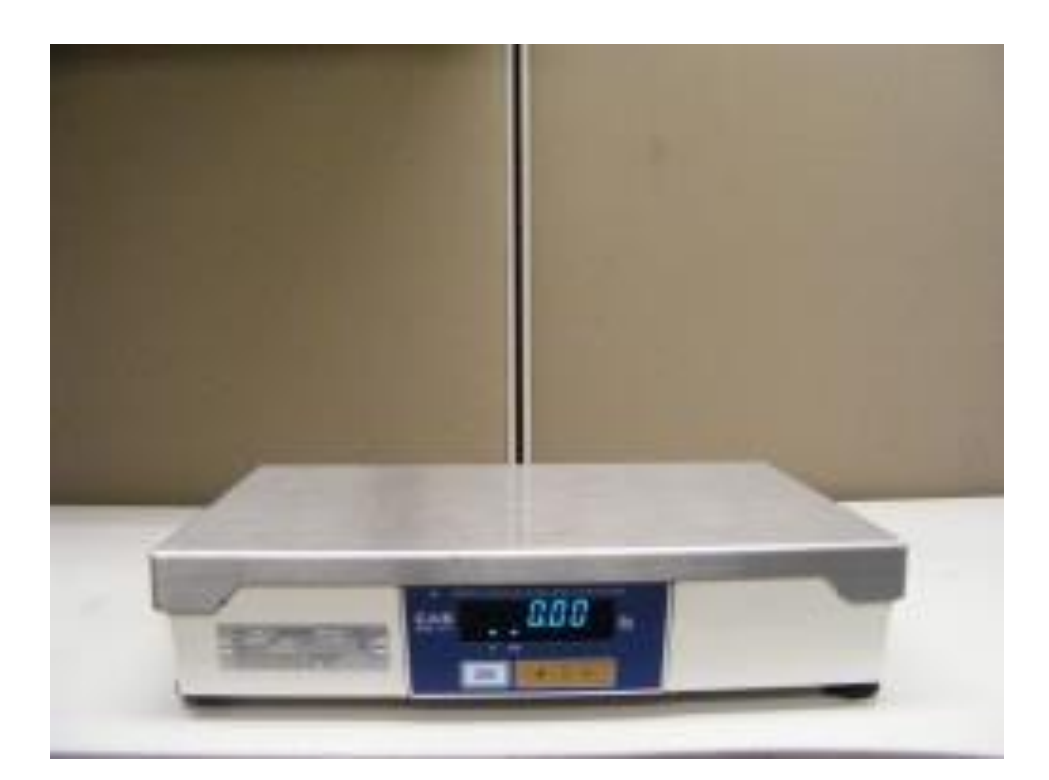

This document contains step-by-step instructions for setting up the CAS PD-II to work with CRE.

To connect the CAS PD-II to your computer, you need the following cable:

The CAS Part Number is: JPDB SHARP RS232 7880-PD0-4134 or IBM 7880-PD0-4128

# Plugging the scale in

To plug the scale in, you need the following cable:

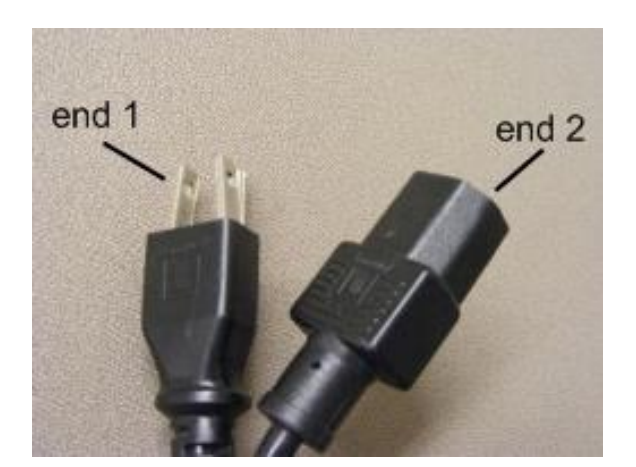

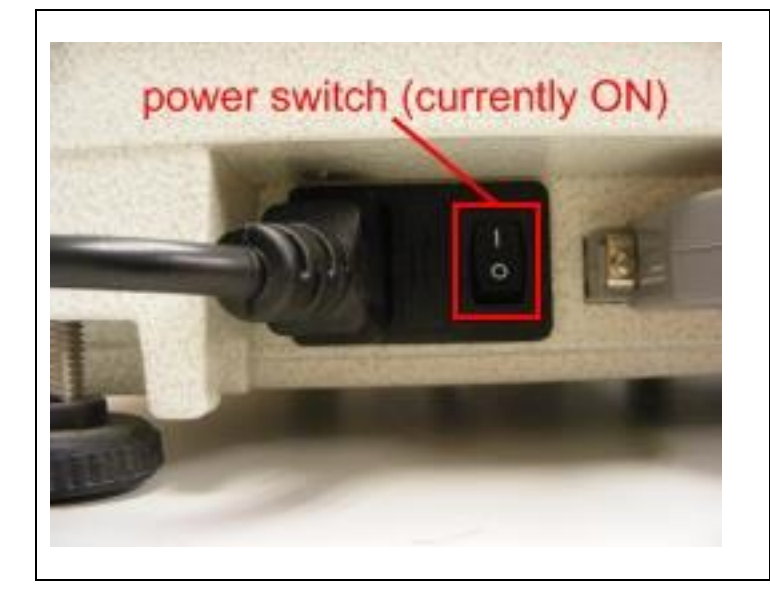

- Plug end 2 of the aforementioned cable into the appropriate port on the left side of the scale.
- 2. Plug **end 1** into a power outlet.
- 3. Note the location of the power switch.

## Setting up communication between the CAS PD-II and the computer

To set up communication between the CAS PD-II and the computer, turn the scale off and follow these steps.

After making any of the following changes to the scale you will need to contact Weights and Measures to make sure the scale are certified and weighing items properly.

| •        | CAMICITY 0-50 6 10316 (0-40 5 13.02 8 4-6-031 6 502 8 |
|----------|-------------------------------------------------------|
| HOCELIPO | Е 2972-9 ю                                            |
|          | ZERO # *                                              |

- 1. Turn on the scale while holding down the **#** button.
- "tYPE-" and a number will be displayed. Change this number to 4 by pressing the \* button.
- When "tYPE-4" is displayed, press ZERO to save the setting.

# Calibrating the CAS PD-II

To calibrate the CAS PD-II, turn off the scale and follow these steps.

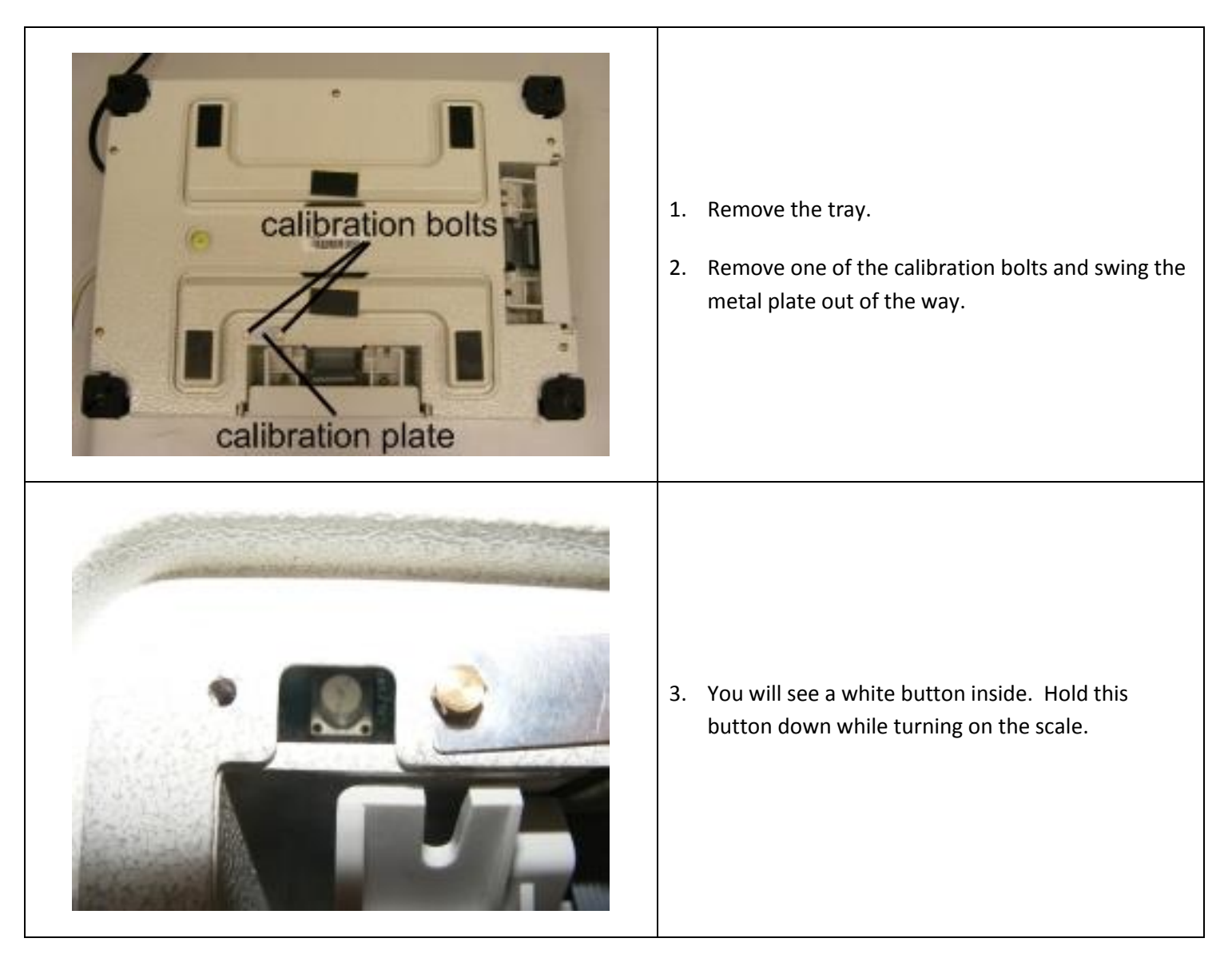

|                                                                                                    | 4. The scale should display "CAL", "Ver 1.02" or "Ver 1.03", and then "C-0".                                                                 |
|----------------------------------------------------------------------------------------------------|----------------------------------------------------------------------------------------------------|
|                                                                                                    | <ol> <li>Swing the metal plate back to its original position<br/>and put the calibration bolt back in.</li> <li>Replace the tray.</li> </ol> |
| THE REPORT OF THE REPORT OF TH | <ol> <li>Press the # button until the scale displays "C-4".</li> <li>Press ZERO.</li> </ol>                                                  |

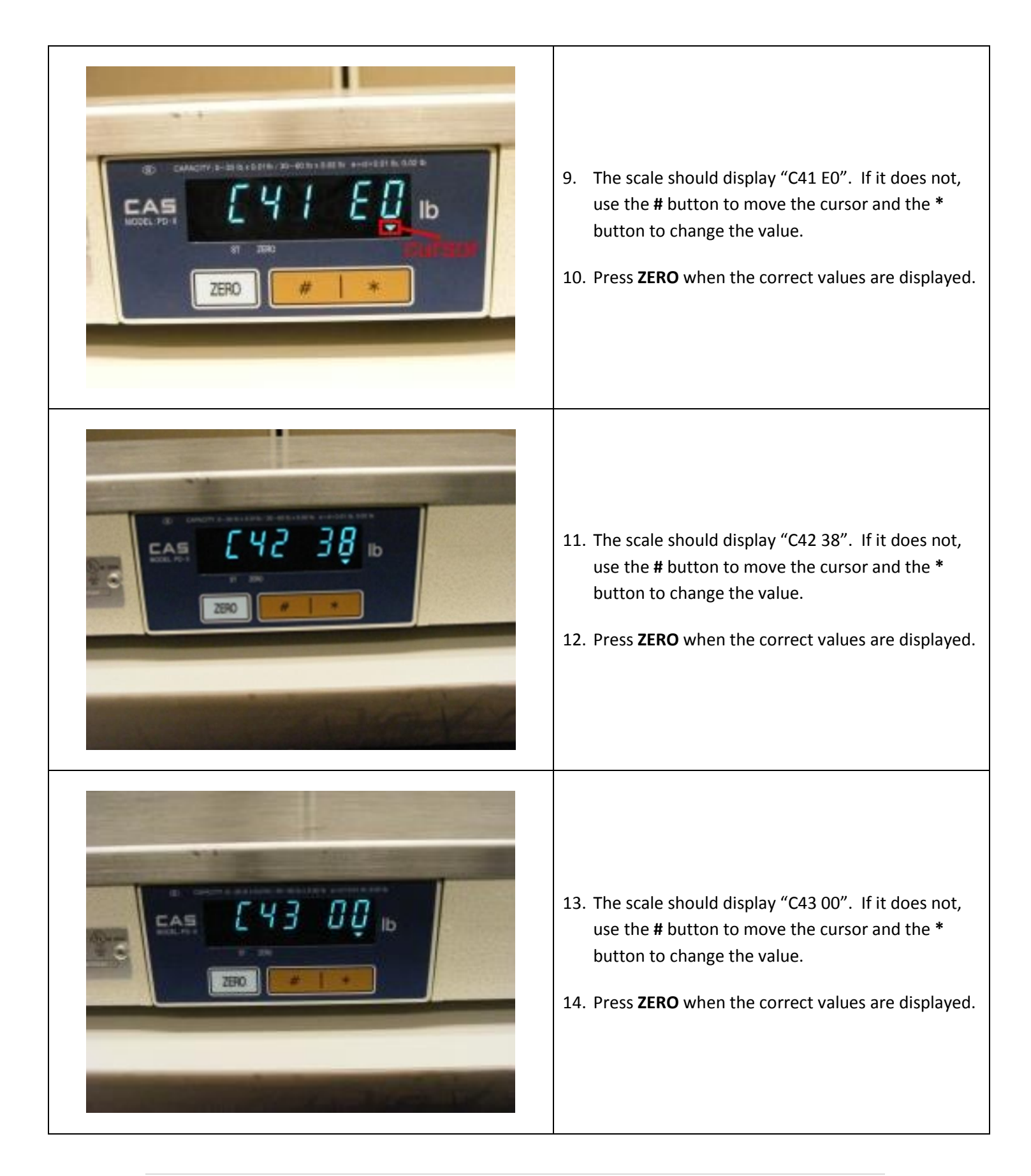

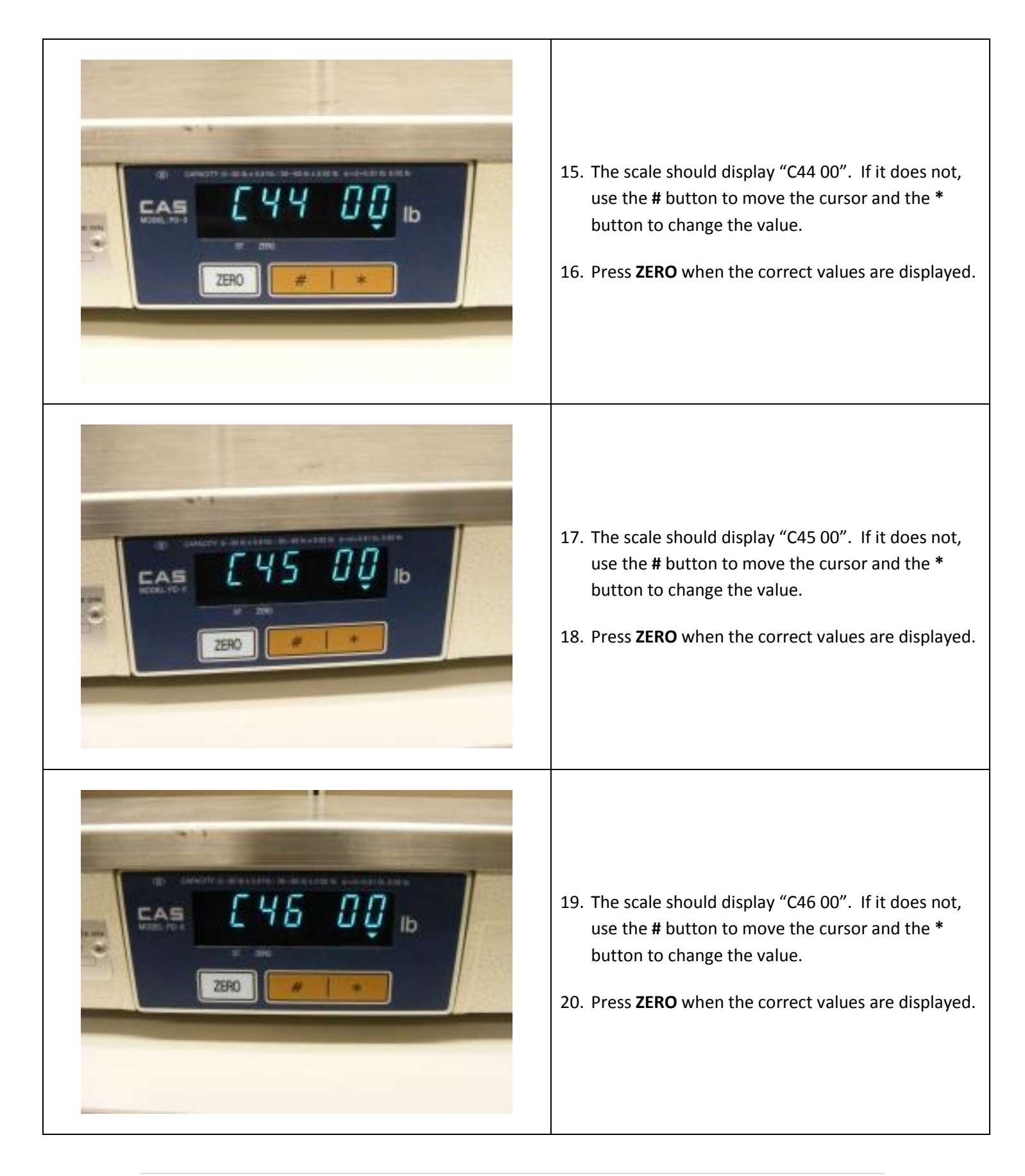

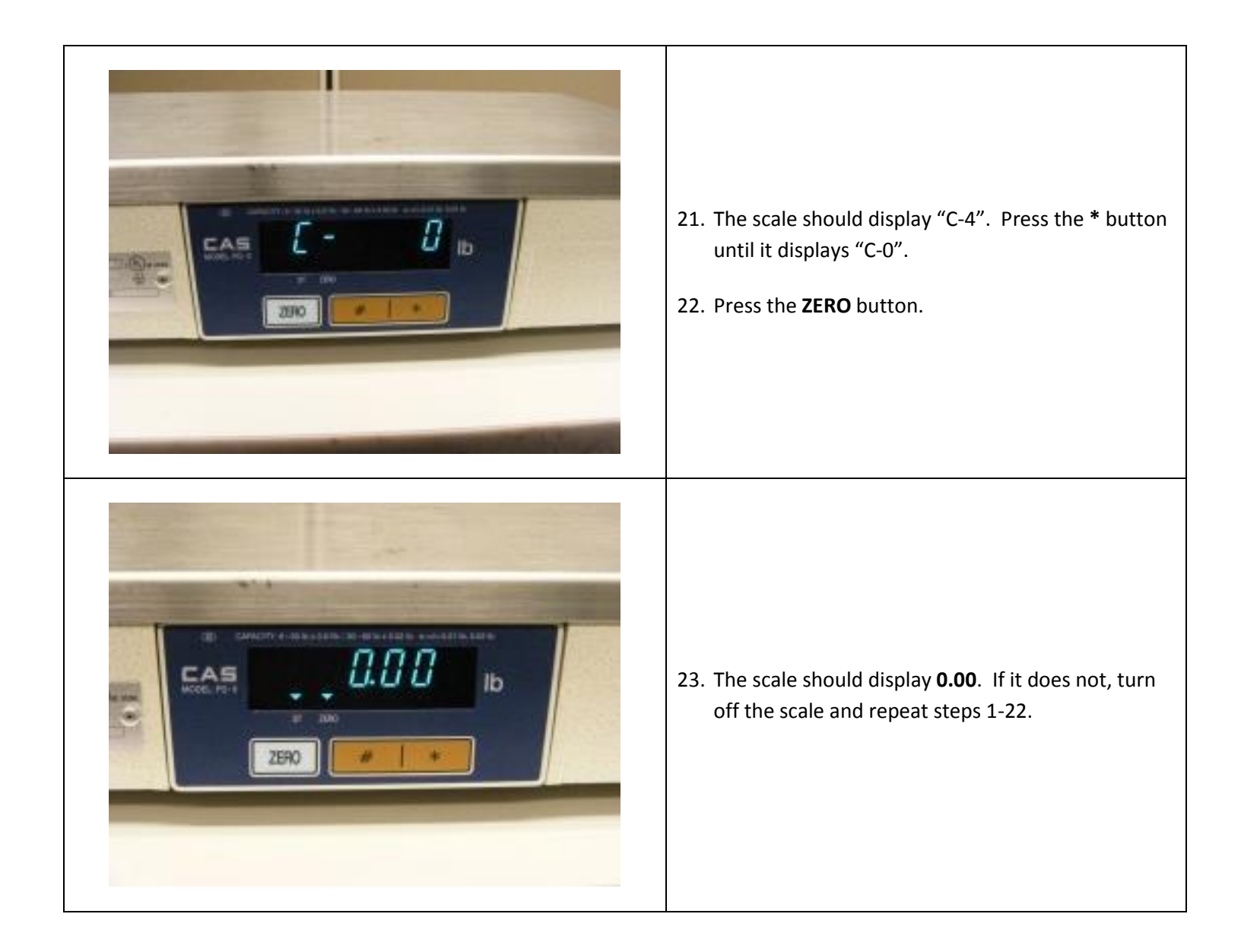

## Connecting the CAS PD-II to your computer

To connect the CAS PD-II to your computer, you need the following cable:

The CAS Part Number is: JPDB SHARP RS232 7880-PD0-4134 or IBM 7880-PD0-4128

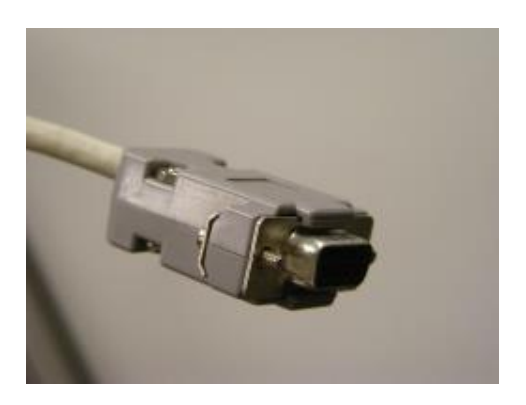

Turn off your computer and follow these steps:

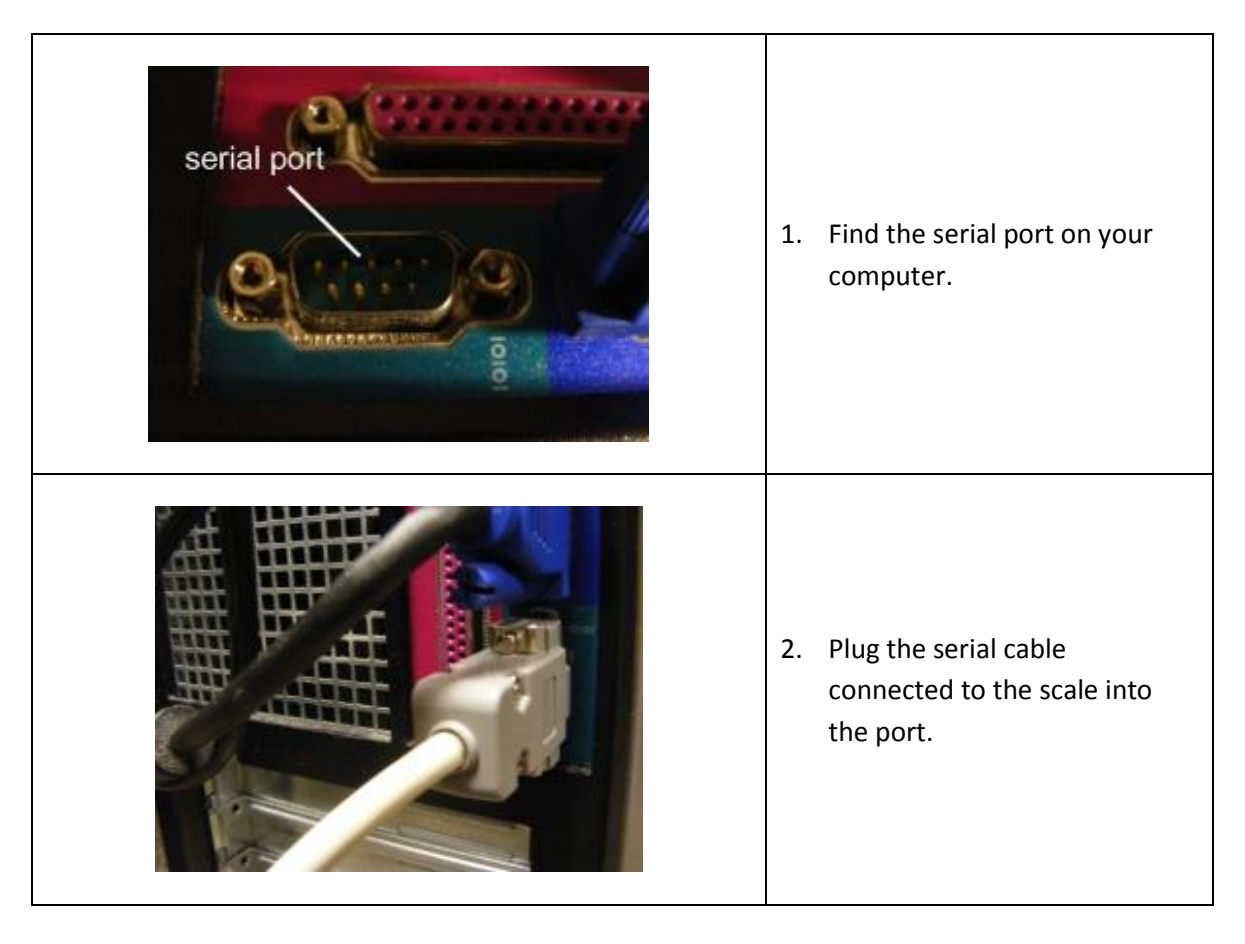

#### Setting up the CAS PD-II to work with CRE

To set up the scale to work with CRE, turn on the computer, start CRE, select **Manager**, provide the requested credentials, and follow these steps.

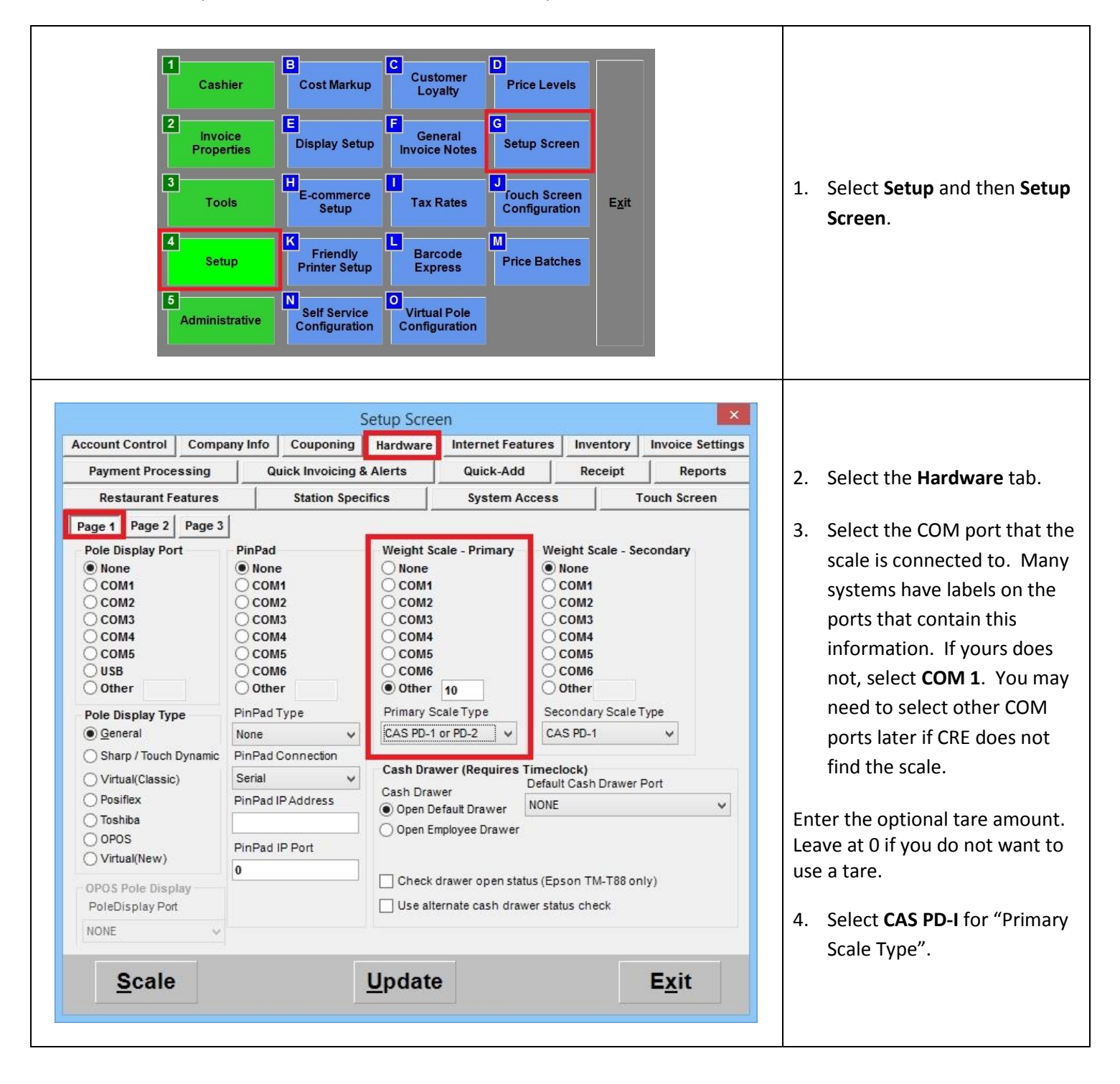

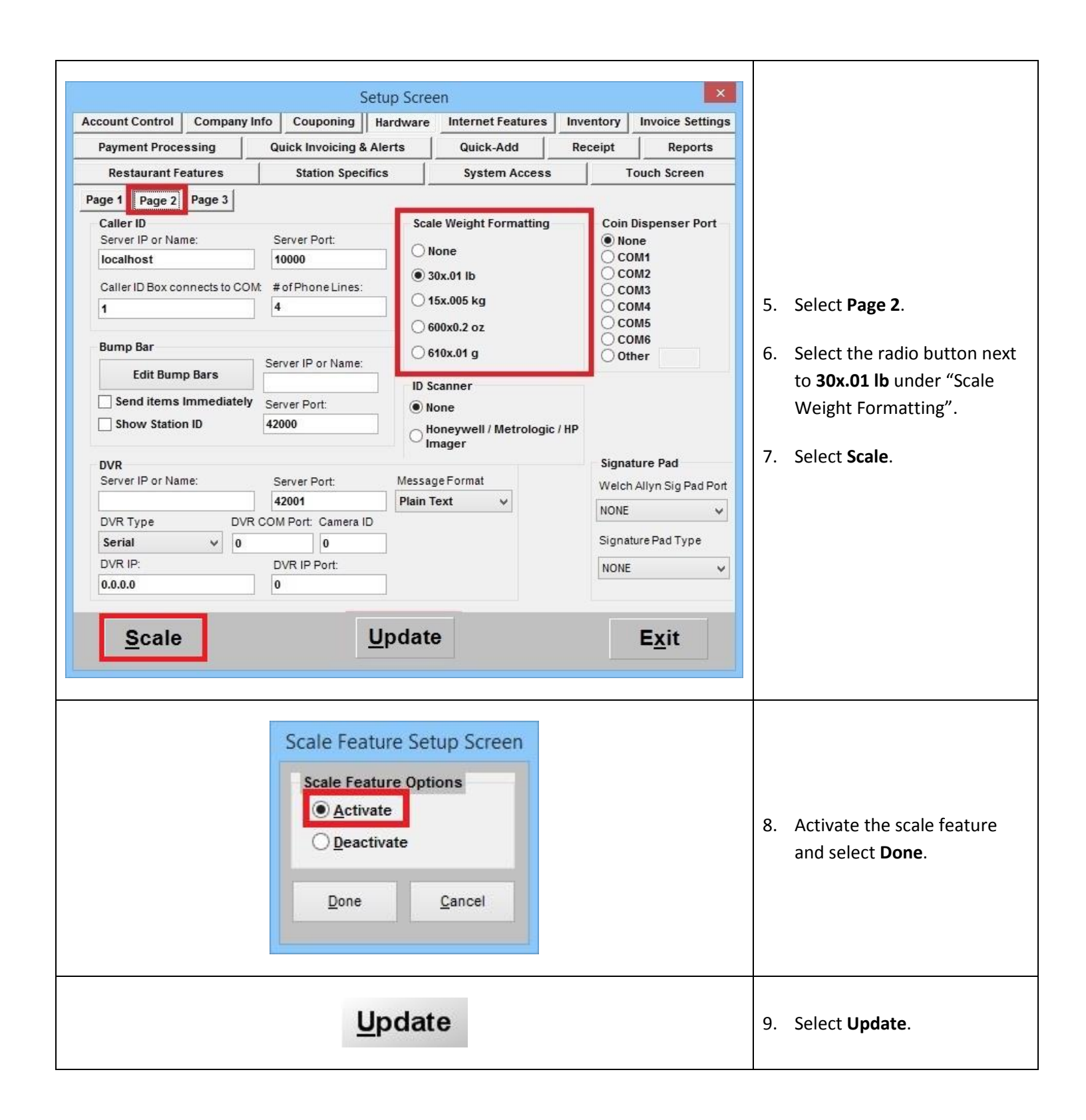